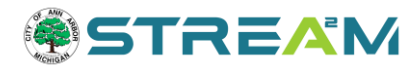

# Monitor and Manage your Work in STREAM

## Contents

| What work will I find in STREAM?                  |
|---------------------------------------------------|
| Finding your applications in STREAM               |
| STREAM Dashboard Overview                         |
| My Permits and My Plans5                          |
| My Inspections                                    |
| My Invoices                                       |
| My Licenses                                       |
| STREAM "My Work" Overview7                        |
| My Invoices7                                      |
| My Permits and My Plans8                          |
| My Existing Inspections10                         |
| Request Inspections                               |
| My Licenses                                       |
| Projects13                                        |
| Viewing and Managing Your Application14           |
| Case Details and Print Icon14                     |
| Summary                                           |
| Location15                                        |
| Fees                                              |
| Paying Fees16                                     |
| Reviews                                           |
| Inspections                                       |
| Attachments21                                     |
| Navigating attachments21                          |
| Review Comments and Resubmit Information23        |
| Troubleshooting Resubmitting File Issues Online26 |
| Contacts                                          |
| Sub-Records                                       |
| Holds                                             |
| More Info                                         |
| Troubleshooting Issues                            |

| I am not seeing my application under My Work or My Dashboard                                 | 31 |
|----------------------------------------------------------------------------------------------|----|
| The application says that I am not an authorized contact                                     | 31 |
| The application says that I cannot request an inspection or sub-record due to pre-requisites | 31 |

# What work will I find in STREAM?

All applications applied for *or* migrated to our current STREAM permitting and licensing system are searchable in STREAM along with their corresponding subrecords and inspections.

Please note that applications applied to via our past system, Trakit, as well as historical archives, are not stored in the STREAM site but can still be found online. Instructions can be found at <a href="https://www.a2gov.org/departments/build-rent-inspect/building/Pages/archived-project-lookup.aspx">https://www.a2gov.org/departments/build-rent-inspect/building/Pages/archived-project-lookup.aspx</a>

- STREAM was launched in 2021 for Clerks Office applications, 2022 for all other applications. Please allow for some overlap time when determining which system to search for work, and some applications may need to be searched for in both places to be found.

**If you are a contact on the case,** you will be able to find it within your work and your dashboard and can conduct various business to manage your application as it progresses.

**If you are not a contact on the case,** you will be able to search for public records but cannot take action on records you are not a contact on with the exception of paying invoices.

# **Finding your applications in STREAM**

- 1. Access the STREAM website by going to <a href="stream.a2gov.org">stream.a2gov.org</a>
- 2. If you are not logged in, you will not see the **Dashboard** or **My Work** options in the menu bar:

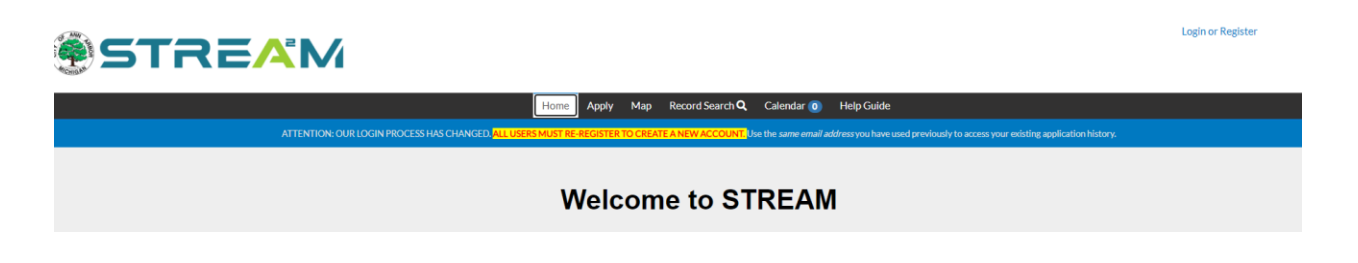

3. Once you log in, the **Dashboard** and **My Work** options will appear in the menu bar:

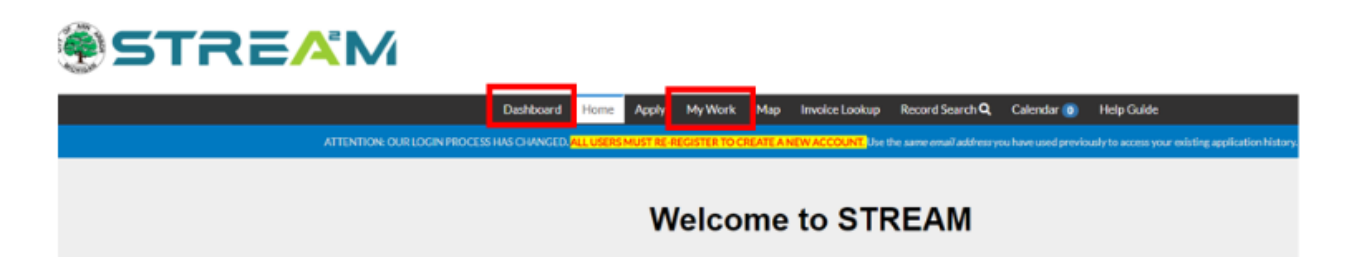

# **STREAM Dashboard Overview**

1. Once logged into STREAM, you will see and can click on **Dashboard** in the menu bar at the top of the page.

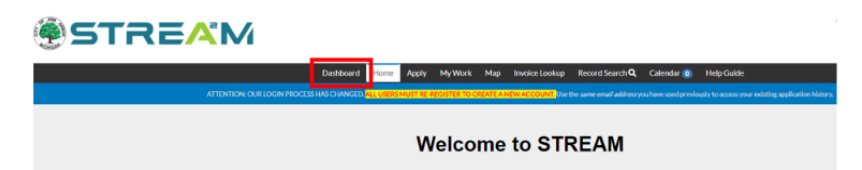

- 2. Your Dashboard will include an at-a-glance breakdown of your applications, broken down into tiles that display counts of how many applications fit into each category.
  - a. This screen is helpful to see an overview of how much active work you have underway, upcoming renewals, anything that needs attention, and to add all of your invoices to your cart at once.
  - b. This is not the best screen to revisit work that is complete/closed or to review paid invoice history. For those needs please proceed to the **My Work** screen and utilize the filters to search.
- 3. The Dashboard page is divided into five main sections: Permits, Plans, Inspections, Invoices, and Licenses.

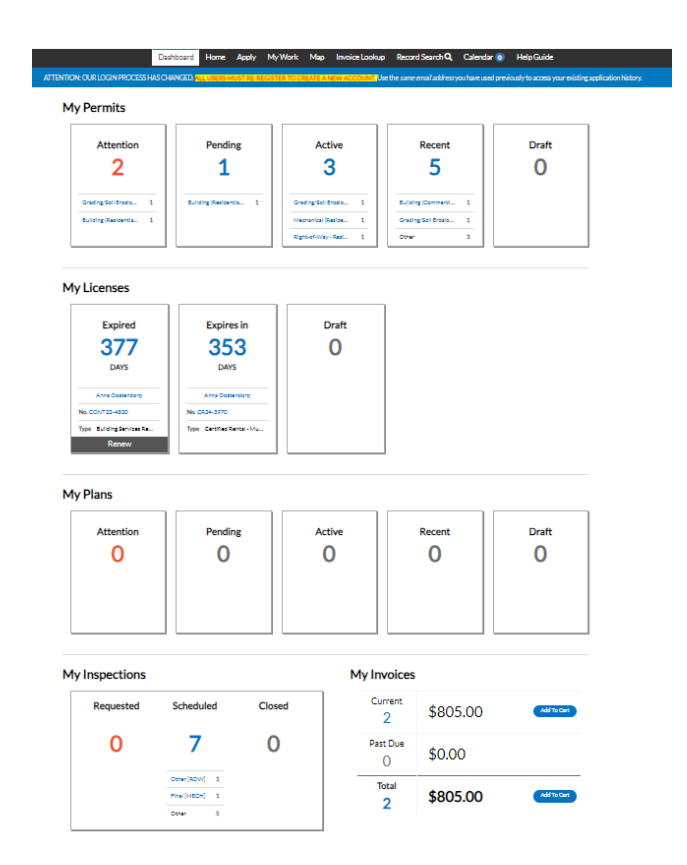

## My Permits and My Plans

The My Permits and My Plans sections are broken down into the same categories:

- 1. Attention Permits/Plans that require your attention
- 2. Pending Permits/Plans that have just been applied for, and are still under review
- 3. Active Permits/Plans that have been issued
  - a. You can request inspections on these permits
  - b. Inspections that may have failed could be found here, also
  - c. Find your documents that can beprinted
- 4. Recent All recent Permits/Plans that you have applied for

| Attentio                                                | n           | Pending                                    | 3       | Active               | Draft      | Recent                                    |                                                                                                    |
|---------------------------------------------------------|-------------|--------------------------------------------|---------|----------------------|------------|-------------------------------------------|----------------------------------------------------------------------------------------------------|
| 23                                                      |             | 38                                         |         | 22                   | 0          | 3/                                        |                                                                                                    |
| Building-Residenti                                      | 4           | Concert                                    | 9       | Fire Alarm System 5  |            | Concert                                   |                                                                                                    |
| Commercial Certi                                        | 3           | Building-Residenti                         | 5       | Residential Police 3 |            | Fire Alarm System                         |                                                                                                    |
| Other                                                   | 16          | Other                                      | 24      | Other 14             |            | Other                                     |                                                                                                    |
| ew My Permits<br>Plans                                  |             |                                            |         |                      |            |                                           |                                                                                                    |
| ew My Permits Plans Attention 13                        | n           | Pending<br>33                              | 3       | Active<br>O          | Draft<br>O | Recent<br>29                              |                                                                                                    |
| iew My Permits Plans Attention 13 Plat                  | n<br>9      | Pending<br>33<br>Pat                       | 25      | Active<br>O          | Draft      | Recent<br>29<br>Pist                      |                                                                                                    |
| ew My Permits Plans Attention 13 Plat Special Exception | n<br>9<br>4 | Pending<br>33<br>Plat<br>Special Exception | 25<br>6 | Active<br>O          | Draft<br>O | Recent<br>29<br>Ptat<br>Special Exception | NAME OF TAXABLE AND A DESCRIPTION OF TAXABLE AND A DESCRIPTION OF TAXABLE AND A |

#### My Inspections

The **My Inspections** section is broken down in the following categories:

- 1. Requested Shows all your Inspections that you have requested
- 2. **Scheduled** Once the Inspector has scheduled an Inspection, it will move from the requested section to this section.
- 3. **Closed** Once the Inspection is completed, it will move to this section.

| Requested       |   | Scheduled        |   | Closed           |   |
|-----------------|---|------------------|---|------------------|---|
| 5               |   | 18               |   | 21               |   |
| Fire Acceptance | 2 | Fire Acceptance  | 7 | Rental Certifica |   |
| Energy Rough    | 1 | Fire CO Inspecti | 2 | Final Building   |   |
| Other           | 2 | Other            | 9 | Other            | 1 |

## My Invoices

The **My Invoices** section is broken down in the following order:

- 1. Current Invoice amounts that are currently due will show here
- 2. Past Due Invoice amounts that are past due will show here
- 3. Total Invoice amounts for both current and past due will show here

# My InvoicesCurrent<br/>2\$805.00Past Due<br/>0\$0.00Total<br/>2\$805.00Add To Cart

#### **My Licenses**

The **My Licenses** section is for any Professional Licenses that you applied for and each license has its own tile.

- 1. The large number in blue (e.g. 309) indicates the number of days until the license expires.
- 2. If a license is eligible for renewal, the renew button will be available to click directly from this screen.

# My Licenses

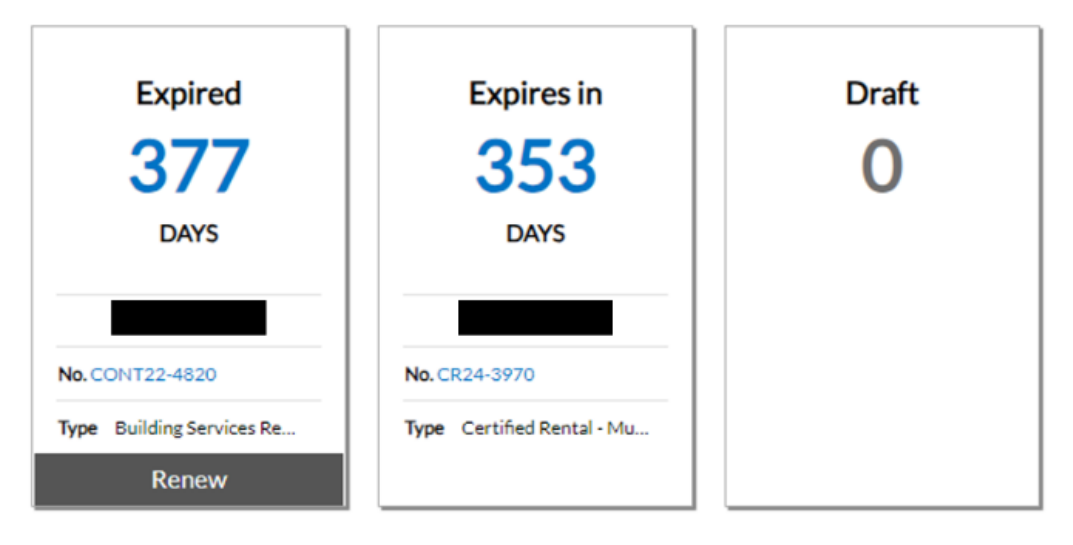

# **STREAM "My Work" Overview**

- Once logged into STREAM, you will see and can click on **My Work** in the menu bar at the top of the page.

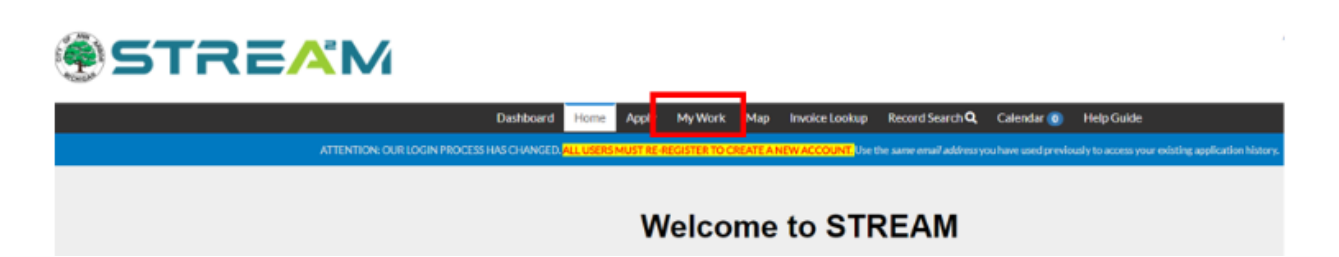

- Your **My Work** page will include a list view of all of your work, broken down into seven sections: Invoices, Permits, Plans, Existing Inspections, Request Inspections, Licenses, and Projects.
  - My Work is a more detailed view of your work than Dashboard and each section has search, filter, and export options.

#### My Invoices

The **My Invoices** section will display only invoices on which you are a contact. In order to be an invoice contact, you must be flagged as a billing contact on the permit at the time the invoice was created. If you are added to an application or flagged as billing contact after the invoice was already generated, you will not be added automatically to the invoice unless a staff member does it for you. If you do not see an invoice in this list that you want to pay, please use the **Invoice Lookup** screen to search for it by invoice number, or the **Record Search** screen to look up the case and then find the invoice within the case record.

The filters on the Invoices section are as follows:

#### 1. Payment Status:

- a. Unpaid (Default)
- b. Paid
- c. Voided

#### 2. Additional Filters:

- a. All Invoices (Default)
- b. Module of Origin:
  - Inspection Invoices
  - Permit Invoices
  - Plan Invoices
  - Application Invoices (not used)
  - Code Enforcement Invoices (not used)
- c. Due Date:
  - Overdue
  - Due in 7 Days

Note that all filters are cumulative so if you apply a combination of filters that each individually has results, but the combination has no results, you will see no results.

In addition to filtering your results you may also:

- Search by key words containing the invoice number, amount due, due date, status, address, case number.
- Use the filter icons at the top of most of the columns to further filter your results.

| My | WORK                                          | MITS MYPLANS         |   | MY EXISTING INSP | PECTIONS | REQUEST | NSPECTIONS  | MY LICENSES | PROJECTS              |      |
|----|-----------------------------------------------|----------------------|---|------------------|----------|---------|-------------|-------------|-----------------------|------|
| 9  | arch<br>Ad ToCart Disp <mark>ay U</mark> rpai | d 🗸 for All involces |   | ~                |          |         |             |             | Export                | to Đ |
|    | Involce Number                                | Amount Due           | ۲ | Due T            | Status   | 7       | Case Number | ۲           | Address               |      |
|    | INV-00112730                                  | \$783.00             |   | 09/14/2024       | Due      |         | SOIL24-0160 |             | 415 WWashington St.   | Ann  |
|    | INV-00112774                                  | \$22.00              |   | 10/04/2024       | Due      |         | CPSA24-3971 |             | 1118 Bydding Rd Ann / | Arbi |
|    |                                               |                      |   |                  |          |         |             |             |                       |      |

The following actions can be taken on the My Invoices section:

- Use the checkboxes to the left of the invoice/s to add as many as you desire to your cart at once.
- Use the **Export to Excel** button to export your list to your computer.
- Click on the Invoice Number to hyperlink into the invoice dashboard, where you can see additional details such as fee breakdown, print your invoice document, and add the invoice to your cart.

#### My Permits and My Plans

The My Permits and My Plans sections will display only cases on which you are a contact.

The filters on these sections are as follows:

- **1.** Display:
  - a. All (Default)
  - b. Active
  - c. Attention
  - d. Inspection Not Passed
  - e. On Hold
  - f. Pending
  - g. Recent
  - h. Record Not Approved
  - i. Resubmit File
  - j. Review Not Approved

k. Unpaid Fees

#### 2. Records:

- a. Applied
- b. Expired
- c. Issued (or Completed for Plans)
- d. Updated (Default)
- 3. **In:** 
  - a. Last 1 Year (Default)
  - b. Last 120 Days
  - c. Specified Range (Opens date tools to select start and end date)

Note that all filters are cumulative so if you apply a combination of filters that each individually has results, but the combination has no results, you will see no results.

In addition to filtering your results you may also:

- Search by key words containing the case number, project name, address, case type, status, state, or a key date
- Use the filter icons at the top of most of the columns to further filter your results.

|               | Dashboard  | Home /   | Apply My | /Work Ma       | p Invoice Lo  | okup Record Se                             | earch <b>Q</b> | Calendar  | 0     | Help Guide                                                                  |
|---------------|------------|----------|----------|----------------|---------------|--------------------------------------------|----------------|-----------|-------|-----------------------------------------------------------------------------|
| Ay Work       |            |          |          |                |               |                                            |                |           |       |                                                                             |
| MY INVOICES   | MY PERMITS | MY PLAN  | S MY     | EXISTING INS   | PECTIONS      | REQUEST INSPEC                             | TIONS          | MY LICE   | INSES | PROJECTS                                                                    |
| Search        |            | _        |          |                |               |                                            |                |           |       | Export to Excel                                                             |
| Display All   | v Reco     | rds Upda | ted 🗸 In | Last 1 Year    | ~             |                                            |                |           |       |                                                                             |
| Permit Number | Project    |          | ▼ Add    | iress          | T Pe          | rmit Type                                  | ٣              | Status    | ٣     | State                                                                       |
| MECHR24-2081  |            |          | 657      | Center Dr Ann  | n Arbor, M M  | echanical (Residenti<br>meral HVAC         | al) -          | Issued    |       | Active, Recent                                                              |
| BLDGR24-1785  |            |          | 314      | W Liberty St A | Ann Arbor, Bu | uilding (Residential) -<br>teration/Repair |                | In Review |       | Attention, Recent, Pending<br>(Review Not Approved)                         |
| SOIL24-0160   |            |          | 415      | WWashingto     | n St Ann A Gi | ading/Soil Erosion -<br>ommercial          |                | Fees Due  |       | Active, Attention, Recent (On<br>Hold, Unpaid Fees, Review Not<br>Approved) |
| ROW24-0751    |            |          | 184      | 1 Alhambra Dr  | Ann Arb Ri    | ght-of-Way - Resider                       | ntial          | Issued    |       | Active, Recent                                                              |
| BLDGC24-0342  |            |          |          |                | B             | ilding (Commercial)                        | - Siding       | Void      |       | Recent                                                                      |
| BLDGC24-0032  | TEST - 301 | E Huron  | 301      | E Huron St An  | n Arbor, Bi   | uilding (Commercial)<br>oundation Only     | •              | Void      |       |                                                                             |
| BLDGC24-0033  | TEST - 301 | E Huron  | 301      | E Huron St An  | n Arbor, Bu   | uilding (Commercial)<br>Instruction        | - New          | Void      |       |                                                                             |
| PLUMC24-0034  | TEST - 301 | E Huron  | 301      | E Huron St An  | n Arbor, Pi   | umbing (Commercia<br>ater/Sewer/Storm      | 1) -           | Void      |       |                                                                             |

The following actions can be taken on the My Permits and My Plans sections:

- 1. Use the **Export to Excel** button to export your list to your computer.
- 2. If the case requires resubmit, there should be a clickable Resubmit button in the State column that you can select directly from this screen.
- 3. If the case requires fee payment, there should be a clickable Add to Cart button in the State column that you can select directly from this screen.
- 4. Click on the Permit or Plan Number to hyperlink into the case record, where you can see additional details, read reviewer notes, resubmit documents if needed, view and print documents, pay fees, request inspections, or apply for subrecords.

## My Existing Inspections

The **My Existing Inspections** section will display only inspections on which you are a contact and the inspection has already been requested.

The filters on the My Existing Inspections section are as follows:

- 1. Display:
  - a. Scheduled (Default)
  - b. All
  - c. Requested
  - d. Closed

In addition to filtering your results you may also:

- Search by key words containing the inspection number, inspection type, address, status, state, parent case number, parent case type, or a key date
- Use the filter icons at the top of most of the columns to further filter your results.

| MY Work       MY PEMITS       MY PLANS       MY EXISTING INSPECTIONS       REQ UEST INSPECTIONS       MY LICENSES       PROJECTS         Search       Scheduled       Image: Scheduled       Image: Scheduled <th></th> <th>Dashboard Hor</th> <th>ne Apply My</th> <th>Work Map</th> <th>Invoice Lookup</th> <th>Record Search Q</th> <th>Calendar 🧿</th> <th>Help Guide</th> |                   | Dashboard Hor                | ne Apply My    | Work Map        | Invoice Lookup | Record Search Q  | Calendar 🧿  | Help Guide         |
|----------------------------------------------------------------------------------------------------|-------------------|------------------------------|----------------|-----------------|----------------|------------------|-------------|--------------------|
| MY INVOICES       MY PERMITS       MY PLANS       MY EXISTING INSPECTIONS       REQUEST INSPECTIONS       MY LICENSES       PROJECTS         Search         Displation 1/pe       M ddress       Status       Y       Status       Y       Case Number       Requested       Scheduled       M LICENSES       Status       Y       Status       Y       Status       Y       Case Number       Requested       M PLANS       Status       Y       Status       Y       Status       Status       Y                                                                                                    | My Work           |                              |                |                 |                |                  |             |                    |
| Search         Scheduled *           Dispetion Number         Inspection Type         Inspection Type         Inspectio                                                                                                    | MY INVOICES       | MY PERMITS MY                | PLANS MY E     | XISTING INSPECT | TIONS REQ      | UEST INSPECTIONS | MY LICENSE: | S PROJECTS         |
| Displat       Scheduled       Scheduled                                                                                                    | Search            | _                            |                |                 |                |                  |             | D Export to Excel  |
| Inspection Number       Inspection Type       Y       Address       Y       Status       Y       Case Number       P       Requested       Y       Scheduled       Y       Case Number       P       Requested       Y       Scheduled       Y       Status       Y       Status       Status       Status       Status                                                                                                    | Display Scheduled | ~                            |                |                 |                |                  |             |                    |
| INSP-026523-2024Final [MECH]657 Center DrScheduled, TiScheduled, TiMECHR24-208109/19/202409/19/202409/19/202409/19/202409/19/202409/19/20240INSP-026475-2024Street Cut Patch [ROW]1841 AlhambrRequested, tiScheduledROW24-075108/16/202408/16/202408/16/202408/16/202408/16/202408/16/202408/16/202408/16/202408/16/202408/16/20241INSP-026475-2024Other [ROW]1841 AlhambrRequested, tiScheduledROW24-075108/16/202408/16/202408/16/20241INSP-026473-2024Corestry Inspection<br>(ROW]1841 AlhambrRequested, tiScheduledROW24-075108/16/202408/16/20241INSP-026473-2024Capital Improvement<br>(ROW]1841 AlhambrRequested, tiScheduledROW24-075108/16/202408/16/20241INSP-026471-2024Notice Of Work [ROW]1841 AlhambrRequested, tiScheduledROW24-075108/16/202408/16/20241                                                                                                    | Inspection Number | Inspection Type              | Address T      | Status 🔻        | State <b>T</b> | Case Number 🛛 🔻  | Requested   | ▼ Scheduled ▼ Comp |
| INSP-026476-2024Street Cut Patch [ROW]1841 AlhambrRequested, tiScheduledROW24-075108/16/202408/16/202408/16/2024INSP-026475-2024Private Development<br>[ROW]1841 AlhambrRequested, tiScheduledROW24-075108/16/202408/16/202408/16/2024INSP-026472-2024Other [ROW]1841 AlhambrRequested, tiScheduledROW24-075108/16/202408/16/20241INSP-026473-2024Forestry Inspection<br>[ROW]1841 AlhambrRequested, tiScheduledROW24-075108/16/202408/16/20241INSP-026472-2024Capital Improvement<br>[ROW]1841 AlhambrRequested, tiScheduledROW24-075108/16/202408/16/20241INSP-026471-2024Notice Of Work [ROW]1841 AlhambrRequested, tiScheduledROW24-075108/16/202408/16/20241                                                                                                    | INSP-026523-2024  | Final [MECH]                 | 657 Center Dr  | Scheduled, Ti   | Scheduled      | MECHR24-2081     | 09/19/2024  | 09/19/2024         |
| INSP-026475-2024Private Development<br>[ROW]1841 AlhambrRequested, tScheduledROW24-075108/16/202408/16/202408/16/2024INSP-026473-2024Other [ROW]1841 AlhambrRequested, tScheduledROW24-075108/16/202408/16/202408/16/2024INSP-026473-2024Capital Improvement<br>[ROW]1841 AlhambrRequested, tScheduledROW24-075108/16/202408/16/202408/16/2024INSP-026471-2024Notice Of Work [ROW]1841 AlhambrRequested, tScheduledROW24-075108/16/202408/16/2024                                                                                                    | INSP-026476-2024  | Street Cut Patch [ROW        | ] 1841 Alhambr | Requested, tl   | Scheduled      | ROW24-0751       | 08/16/2024  | 08/16/2024         |
| INSP-026474-2024         Other [ROW]         1841 Alhambr         Requested, ti         Scheduled         ROW24-0751         08/16/2024         08/16/2024         08/16/2024         08/16/2024         08/16/2024         08/16/2024         08/16/2024         08/16/2024         08/16/2024         08/16/2024         08/16/2024         08/16/2024         08/16/2024         08/16/2024         08/16/2024         08/16/2024         08/16/2024         08/16/2024         08/16/2024         08/16/2024         08/16/2024         08/16/2024         08/16/2024         08/16/2024         08/16/2024         08/16/2024         08/16/2024         08/16/2024         08/16/2024         08/16/2024         08/16/2024         08/16/2024         08/16/2024         08/16/2024         08/16/2024         08/16/2024         08/16/2024         08/16/2024         08/16/2024         08/16/2024         08/16/2024         08/16/2024         08/16/2024         08/16/2024         08/16/2024         08/16/2024         08/16/2024         08/16/2024         08/16/2024         08/16/2024         08/16/2024         08/16/2024         08/16/2024         08/16/2024         08/16/2024         08/16/2024         08/16/2024         08/16/2024         08/16/2024         08/16/2024         08/16/2024         08/16/2024         08/16/2024         08/16/2024         08/16/2024         08/16/2024                                                                                                    | INSP-026475-2024  | Private Development<br>[ROW] | 1841 Alhambr   | Requested, ti   | Scheduled      | ROW24-0751       | 08/16/2024  | 08/16/2024         |
| INSP-026473-2024         Forestry Inspection<br>[ROW]         1841 Alhambr         Requested, tl         Scheduled         ROW24-0751         08/16/2024         08/16/2024         08/16/2024         08/16/2024         08/16/2024         08/16/2024         08/16/2024         08/16/2024         08/16/2024         08/16/2024         08/16/2024         08/16/2024         08/16/2024         08/16/2024         08/16/2024         08/16/2024         08/16/2024         08/16/2024         08/16/2024         08/16/2024         08/16/2024         08/16/2024         08/16/2024         08/16/2024         08/16/2024         08/16/2024         08/16/2024         08/16/2024         08/16/2024         08/16/2024         08/16/2024         08/16/2024         08/16/2024         08/16/2024         08/16/2024         08/16/2024         08/16/2024         08/16/2024         08/16/2024         08/16/2024         08/16/2024         08/16/2024         08/16/2024         08/16/2024         08/16/2024         08/16/2024         08/16/2024         08/16/2024         08/16/2024         08/16/2024         08/16/2024         08/16/2024         08/16/2024         08/16/2024         08/16/2024         08/16/2024         08/16/2024         08/16/2024         08/16/2024         08/16/2024         08/16/2024         08/16/2024         08/16/2024         08/16/2024         08/16/2024         08/1                                                                                                    | INSP-026474-2024  | Other [ROW]                  | 1841 Alhambr   | Requested, ti   | Scheduled      | ROW24-0751       | 08/16/2024  | 08/16/2024         |
| INSP-026472-2024         Capital Improvement<br>[ROW]         1841 Alhambr         Requested, ti         Scheduled         ROW24-0751         08/16/2024         08/16/2024           INSP-026471-2024         Notice Of Work[ROW]         1841 Alhambr         Requested, ti         Scheduled         ROW24-0751         08/16/2024         08/16/2024                                                                                                    | INSP-026473-2024  | Forestry Inspection<br>[ROW] | 1841 Alhambr   | Requested, ti   | Scheduled      | ROW24-0751       | 08/16/2024  | 08/16/2024         |
| INSP-026471-2024 Notice Of Work [ROW] 1841 Alhambr Requested, tl Scheduled ROW24-0751 08/16/2024 08/16/2024                                                                                                    | INSP-026472-2024  | Capital Improvement<br>[ROW] | 1841 Alhambr   | Requested, ti   | Scheduled      | ROW24-0751       | 08/16/2024  | 08/16/2024         |
|                                                                                                    | INSP-026471-2024  | Notice Of Work [ROW          | 1841 Alhambr   | Requested, ti   | Scheduled      | ROW24-0751       | 08/16/2024  | 08/16/2024         |
|                                                                                                    |                   |                              |                |                 |                |                  | _           | Showing 7 records  |

- 1. Use the **Export to Excel** button to export your list to your computer.
- 2. Click on the Inspection Number to hyperlink into the inspection dashboard, where you can see additional details, read inspector notes, and view and print documents.
- 3. Click on the Permit or Plan Number to hyperlink into the case record, where you can see additional details, read reviewer notes, resubmit documents if needed, view and print documents, pay fees, request inspections, or apply for subrecords.

## **Request Inspections**

The **Request Inspections** section will display only inspections that are eligible for request and you are a contact on the case. An inspection is eligible for request if it meets the following criteria:

- 1. Issued or Approved status
- 2. All invoices paid in full
- 3. No holds exist on the case

There are no filters on the Request Inspections section, but you may limit your list size by using the following tools:

- 1. Search by key words containing the parent case number, address, parent case type, or inspection type
- 2. Use the filter icons at the top of any of the columns to further filter your results.

|           |                                           | Dashb    | oard Hom                              | e Apply                     | My Work                        | Мар     | Invoice Lookup                                      | Record Search Q                 | Calendar                            | 0 Help                  | Guide    |          |
|-----------|-------------------------------------------|----------|---------------------------------------|-----------------------------|--------------------------------|---------|-----------------------------------------------------|---------------------------------|-------------------------------------|-------------------------|----------|----------|
| ٩y١       | Work                                      |          |                                       |                             |                                |         | 2                                                   |                                 | _                                   |                         |          |          |
| Μ         | INVOICES                                  | MY PERMI | TS MY                                 | PLANS                       | MYEXISTIN                      | G INSPE | CTIONS REQU                                         | JEST INSPECTIONS                | MYLICE                              | NSES                    | PROJECTS |          |
|           |                                           |          |                                       |                             |                                |         |                                                     |                                 |                                     |                         | _        |          |
| Sea       | arch                                      |          |                                       |                             |                                |         |                                                     |                                 |                                     |                         | 🕅 Expo   | rt to Ex |
| Re        | arch                                      |          |                                       |                             |                                |         |                                                     |                                 | -                                   |                         | Expo     | rt to Ex |
| Sea<br>Ro | erch<br>quest Inspection<br>Case Number   | Ŧ        | Address                               |                             |                                | Ţ       | Туре                                                |                                 | ▼ Inspecti                          | on Type                 | C Expo   | rt to E  |
| Ro        | Case Number<br>MECHR24-2081               | Ţ        | Address<br>657 Center 1               | Dr Ann Arbo                 | r, MI 48103                    | Ŧ       | Type<br>Mechanical (Residen                         | tial) - General HVAC            | ▼ Inspecti<br>Rough [i              | on Type<br>MECH]        | Expo     | rt to Ex |
| Sea       | case Number<br>MECHR24-2081<br>ROW24-0751 | Ŧ        | Address<br>657 Center 1<br>1841 Alham | Dr Ann Arbo<br>bra Dr Ann A | r, MI 48103<br>Arbor, MI 48103 | T       | Type<br>Mechanical (Residen<br>Right-of-Way - Resid | tial) - General HVAC<br>lential | ▼ Inspecti<br>Rough [I<br>Final [R0 | on Type<br>MECH]<br>DW] | 2 Expo   | rt to Ex |

- 1. Use the **Export to Excel** button to export your list to your computer.
- 2. Use the checkboxes to the left of the inspection/s to request as many as you desire at once.
- 3. Click on the Permit or Plan Number to hyperlink into the case record, where you can see additional details, read reviewer notes, resubmit documents if needed, view and print documents, pay fees, request inspections, or apply for subrecords.

## My Licenses

The **My Licenses** section will display only licenses for which you are a contact on the case and it is the most recent/active license in a license relationship if it has been renewed (i.e. the past versions become hidden, only the active one remains in the list).

There are no filters on the My Licenses section, but you may limit your list size by using the following tools:

- 1. Search by key words containing the license number, license holder name, address, parent case type, or inspection type
- 2. Use the filter icons at the top of most of the columns to further filter your results.

|                | Dashi   | board Hor    | me /     | Apply | My Work    | Map Inv       | voice Lookup    | Record Sear  | chQ | Calendar 🧿           | Help Guid  | e                |
|----------------|---------|--------------|----------|-------|------------|---------------|-----------------|--------------|-----|----------------------|------------|------------------|
| My Work        |         |              |          |       |            |               |                 |              |     |                      |            |                  |
| MY INVOICES    | MY PERM | IITS M       | Y PLAN   | S     | MY EXISTIN | G INSPECTION  | NS REQU         | EST INSPECTI | ONS | MY LICENSE           | S PRO      | DJECTS           |
| Search         |         |              |          |       |            |               |                 |              |     |                      |            | Export to Exc    |
| License Number | Renew   | Name         | ٣        | DBA   | Ŧ          | Address       | Ŧ               | Status       | ٣   | Туре                 | Ŧ          | Applied <b>Y</b> |
| CPSA24-3971    |         | City of Ann. | Arbor I1 | r     |            | 1985 S Indust | trial Hwy Ann   | Fees Due     |     | Commercial Applic    | cator of P | 09/04/2024       |
| CR24-3970      |         | City of Ann  | Arbor I  | ſ     |            | 1524 Brookfi  | eld Dr Ann Arb. | . Issued     |     | Certified Rental - N | Multi-Fam  | 08/30/2024       |
| SOCC24-3961    |         | City of Ann. | Arbor II | r     |            | 3732 Ulrich 0 | Ct Dexter, MI 4 | In Review    |     | Sidewalk Occupan     | cy (Annua  | 08/15/2024       |
| CONT22-4820    | Renew   | City of Ann  | Arbor II | r     |            | 301 E Huron   | St Ann Arbor,   | Renewed      |     | Building Services R  | Registrati | 11/21/2022       |
| DOG21-2443     |         | City of Ann. | Arbor I1 | r     |            | 1111 Test     |                 | Requires R   | es  | Dog License - Spay   | ed/Neute   | 10/13/2021       |
| DOG21-2442     |         | City of Ann  | Arbor I1 | r     |            | 1111 Test     |                 | Void         |     | Dog License - Spay   | ed/Neute   | 10/13/2021       |
| CONT21-2579    |         | O'Brien Con  | structio |       |            | 966 Livernois | Troy, MI 48083  | Void         |     | Building Services R  | Registrati | 11/19/2021       |
| STR21-2291     | Renew   | City of Ann  | Arbor I  | r     |            | 301 E Huron   | St Ann Arbor,   | Void         |     | Short Term Rental    | s          | 09/16/2021       |
| DOG21-2414     |         | City of Ann  | Arbor I1 | r     |            | 301 E Huron   | St Ann Arbor,   | Void         |     | Dog License - Spay   | ed/Neute   | 10/07/2021       |

- 1. Use the **Export to Excel** button to export your list to your computer.
- 2. Click on the Renew button to begin the renewal process for any of your licenses eligible for renewal.
- 3. Click on the License Number to hyperlink into the case record, where you can see additional details, read reviewer notes, resubmit documents if needed, view and print documents, pay fees, request inspections, or apply for subrecords.

## Projects

The **Projects** section will display only projects for which you are a contact (you must be a contact on the *project* even if you are a contact on any of the linked plans or permits affiliated with the project

Projects are used to track large developments in town, to group together all related permits, plans, inspections, and invoices in one place. This allows city staff to have a centralized location for notes, file attachments, and to keep track of the status of all of your work in one place. As a contact on the project, you may also open the project dashboard to benefit from this central location that contains previews and links to all of your work in one place.

There are no filters on the Projects section, but you may limit your list size by using the following tools:

- 1. Search by key words containing the project number, project name, status, project type, or key dates
- 2. Use the filter icons at the top of most of the columns to further filter your results.

|   |                | Dashboard  | Home    | Apply | My Work     | Map Ir     | nvoice | Lookup     | Record Sear   | rch <b>Q</b> | Calendar 🧿  | Help Guid | le              |
|---|----------------|------------|---------|-------|-------------|------------|--------|------------|---------------|--------------|-------------|-----------|-----------------|
| Ν | 1y Work        |            |         |       |             |            |        |            |               |              |             |           |                 |
|   | MY INVOICES    | IY PERMITS | MY PLA  | NS.   | MY EXISTING | GINSPECTIO | NS     | REQU       | IEST INSPECT  | IONS         | MY LICENSES | PR        | OJECTS          |
|   | Search         |            |         |       |             |            |        |            |               |              |             |           | Export to Excel |
| 1 | Project Number | Project Na | me      | т     | Status      |            | ٣      | Туре       |               | ٣            | Start Date  | т         | Expected En 🕈   |
|   | CI-PROJ24-0001 | TEST - 301 | E Huron |       | Void        |            |        | Capital Im | provement Pro | oject        |             |           |                 |

- 1. Use the **Export to Excel** button to export your list to your computer.
- 2. Click on the Project Number or Project Name to hyperlink into the case record, where you can see additional details:

| Project: TEST - 301 E Huron (CI-PROJ24-                                            | 0001)                                   |                 |
|------------------------------------------------------------------------------------|-----------------------------------------|-----------------|
| Project Details Tab Elements Main Menu                                             |                                         |                 |
| Project Name: TEST - 301 E Huro<br>Type: Capital Improvem<br>Project               | in District: Ward 1<br>ent Status: Void | *               |
| Start Date:                                                                        | Expected End Date:                      | Completed Date: |
| Description:                                                                       |                                         |                 |
| Summary Locations Fees Attac<br>Project Case Progress                              | chments Contacts More Info              |                 |
| ROW24-0756<br>Right-of-Way - Commercial<br>(Permit, Updated 08/16/2024)            | Associated Invoices                     |                 |
| PLUMC24-0034<br>Plumbing (Commercial) - Water/Se<br>(Permit, Updated 06/12/2024)   | 50% View Details                        |                 |
| BLDGC24-0032<br>Building (Commercial) - Foundation<br>(Permit, Updated 07/26/2024) | 0%                                      |                 |
| COF024-0019<br>Certificate of Occupancy - Temporar<br>(Permit, Updated 06/12/2024) | 0%                                      |                 |
| CVLC24-0003<br>Civil Construction Permit<br>(Permit, Updated 02/14/2024)           | 0%                                      |                 |

# **Viewing and Managing Your Application**

Note that all contacts listed on the application should be able to see the application in their STREAM **Dashboard** or **My Work** *only after logging into their STREAM account* using the same email address affiliated with the application.

- 1. Ensure you are logged into your STREAM account at <a href="stream.a2gov.org">stream.a2gov.org</a>
- 2. Follow the instructions in the sections above to find your application in your **Dashboard** or **My Work** pages.
- 3. After you have clicked on the case number, you will be launched into the case record screen. This is where you will see your application's current details including status, reviews, fees, inspections, and attachments.

## Case Details and Print Icon

At the top of the page is a shaded section that contains your case details. This section will remain visible regardless of which tab you are viewing on the bottom half of the screen. This section displays the basic details of the permit. Specific fields to note in this section are:

- 1. Status
- 2. Project Name (used for land developments)
- 3. Relevant Dates
- 4. **Description** (this field may also be used at times by staff to enter important communications such as next steps, required actions, or explanations for voided applications)

At the top right corner of the page is where you will find the **printer icon** once your permit, license, or plan letter is ready to print. This icon only appears once your case is in an issued or approved status.

| Type:                      | (Residential) - Gene<br>HVAC                                                                                                    | ral Status: Issue                                                                                                    | d                 | Project Name:                                                  |                   |
|----------------------------|----------------------------------------------------------------------------------------------------|----------------------------------------------------------------------------------------------------|-------------------|----------------------------------------------------------------|-------------------|
| Applied Date:<br>District: | 08/15/2024<br>Ward 5                                                                                                    | Issue Date: 08/16<br>Assigned To:                                                                                                    | 5/2024            | Expire Date:                                                   | 02/12/2025        |
| The Part of the second     |                                                                                                    |                                                                                                    |                   |                                                                |                   |
| Description:               | Test                                                                                                    |                                                                                                    |                   |                                                                |                   |
| Description:               | Test<br>Fees Revi                                                                                                    | evis Inspections Attachments Co                                                                                                    | ontacts Sub-Recor | is More info                                                   |                   |
| Progress                   | Fees Revi                                                                                                    | ws Inspections Attachments Co<br>Workflow<br>Application Review (MECHE   HVAC] - Starts<br>08:29:20204                                                                                                    | ontacts Sub-Recor | More Info     Availab     Request Inspection     Rough IMECHI  | le Actions        |
| Progress                   | Test<br>Fees Revi<br>Onepleted<br>Completed                                                                                                    | WS Inspections Attachments Co<br>Workflow<br>Application Review [MECHR   HVAC] - Starts<br>00:29/2024<br>Fins [[MECH] - Starts TED                                                                                              | ontacts Sub-Recor | is More Info Availab Request Inspection Rough [MECH]           | le Actions        |
| Progress                   | Test<br>Fees Revi<br>Oropleted<br>Completed<br>Oropleted<br>Oropl | With Inspections Attachments Co<br>Workflow Application Review [MECHR   HVAC] - Source 00(29)2024 Final [MECH] - Sounduled, Time TED Create/Link - Electrical (Residential) General                                             | antacts Sub-Recor | is More Info Availab Request Inspection Rough (MECH)           | le Actions<br>Req |
| Progress                   | Test Fees Revi Orgholded Orgholded O                                                                                                    | Wis Inspections Attachments Co<br>Workflow Application Review [MECHR   HVAC] - Starte 08/29/2024 Final [MECH] - Scheduled, Time TED Create/Link - Electrical (Residential) Genera Create/Link - Electrical (Residential) Reconn | et                | More linfo     Availab     Request Inspection     Rough (MECH) | le Actions<br>Req |

#### Summary

Under **Summary**, you will be able to see a glance of your application status, including the progress of the workflow (which indicates the review process from application thru finalization), fees due, and available actions.

| Progress                    | Workflow                                                                                       | Available Actions  |
|-----------------------------|------------------------------------------------------------------------------------------------|--------------------|
| 0%<br>Completed             | <ul> <li>Application Review [MECHR   HVAC] - Started - Scheduled for<br/>08/29/2024</li> </ul> | Request Inspection |
| Completed                   | Final [MECH] - Scheduled, Time TBD                                                             |                    |
| In Progress     Not Started | O Create/Link - Electrical (Residential) General                                               |                    |
|                             | O Create/Link - Electrical (Residential) Reconnect                                             |                    |
| Fees                        | O Rough [MECH] -                                                                               |                    |
|                             |                                                                                                |                    |

## Location

Under Location, you will be able to see any and all locations affiliated with this case.

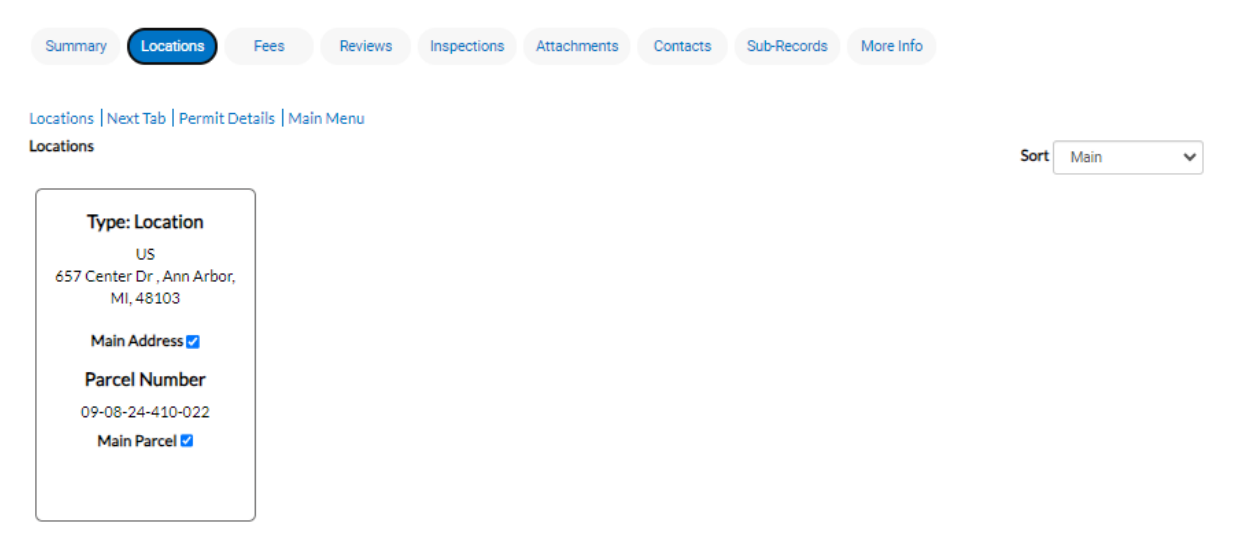

#### Fees

Under **Fees**, you will be able to see the fee history of this case, including any fees already paid versus currently due. If there are any fees due, you can add them to your cart from this screen.

All fees have an affiliated Invoice number which is a hyperlink. Click the invoice link to open the invoice dashboard, where you can see more information about that invoice and use the print icon in the top right corner to print out the invoice document for your records or accounts payable department if needed. Note that multiple fees can be held within the same invoice.

| Summary Locations Fees Re                                      | views Inspections Attachments    | Contacts Sub-Record | ds More Info |            |
|----------------------------------------------------------------|----------------------------------|---------------------|--------------|------------|
| Fee Summary   Remaining Fees   Paid Fees   Next<br>Fee Summary | Tab   Permit Details   Main Menu |                     |              |            |
| Total Fees: \$1,150.00                                         | Paid Fees: \$1,150.00            | Unpaid Fees:        | \$0.00       |            |
| Remaining Fees                                                 |                                  |                     |              | Sort Fee 🗸 |
| Fee Inv                                                        | oice                             | Computed            | Amount Due   |            |
| No records to display.                                         |                                  |                     |              |            |
| Paid Fees                                                      |                                  |                     |              | Sort Fee 🗸 |
| Fee                                                            | Invoice                          |                     | Computed     |            |
| MECH - Air Handlers                                            | INV-00112729                     |                     | \$40.00      |            |
| MECH - Chimney Liner                                           | INV-00112729                     |                     | \$80.00      |            |
| MECH - Factory Built Fireplace                                 | INV-00112729                     |                     | \$50.00      |            |
| MECH - Heat Recovery Unit                                      | INV-00112729                     |                     | \$20.00      |            |
| MECH - Heating - Rooftop Unit                                  | INV-00112729                     |                     | \$405.00     |            |
| MECH - Heating Appliances                                      | INV-00112729                     |                     | \$200.00     |            |
| MECH - Humidifiers                                             | INV-00112729                     |                     | \$50.00      |            |
| MECH - Mechanical Permit Application Fee                       | INV-00112729                     |                     | \$15.00      |            |
| MECH - Refrigeration or AC: 2 1/4 - 5 HP                       | INV-00112729                     |                     | \$55.00      |            |
| MECH - Refrigeration or AC: 2 HP or Less                       | INV-00112729                     |                     | \$160.00     |            |
| Results per page 10 v 1 - 10 of 12 <<                          | < 1 2 > >>                       |                     |              |            |

#### Paying Fees

1. Use the "Add to Cart" button found at the top right corner of your case record, or from the Fees tab of your case record, to put your fees in your cart and check out

| Shopping Cart                   |                    |                                      |            |                            |
|---------------------------------|--------------------|--------------------------------------|------------|----------------------------|
|                                 |                    |                                      |            | Total \$55.00<br>Check Out |
| Invoice: INV-<br>Due Date: 08/1 | 00000921<br>2/2021 | Description: FOWL21-1905             |            | \$55.00                    |
| Case Number                     | Project            | Case Address                         | Amount Due | \$35.00                    |
| FOWL21-1905                     |                    | 1001 S Forest Ave Ann Arbor MI 48104 | \$55.00    | Top   Main Menu            |
|                                 |                    |                                      |            | Total \$55.00              |

2. The Check Out button will bring you to a secure payment gateway, where you can enter your credit card information and process payment. It should look like this:

| <b>MyGovPa</b>                                   | ~                 |                   |                                          | Contact Us                                               |
|--------------------------------------------------|-------------------|-------------------|------------------------------------------|----------------------------------------------------------|
|                                                  |                   |                   | Thursday,                                | , August 12, 2021                                        |
| Order Summary                                    |                   |                   |                                          |                                                          |
| Agency Name: City of Ann Arb<br>Order Number: 21 | or, MI            |                   |                                          |                                                          |
| Invoice #                                        | Item Description  | Quantity          | Unit Price                               | Total Price                                              |
| INV-00000921                                     | FOWL21-1905       | 1                 | \$55.00                                  | \$55.00                                                  |
| Payment Details                                  |                   |                   | Item Tot<br>Service Fo<br>T<br>Order Tot | tal: \$55.00<br>ee: \$0.00<br>ax: \$0.00<br>tal: \$55.00 |
| Cardholder Name:                                 | * Billing Street: |                   | Billing Zip                              | code:<br>*                                               |
| Card Type:                                       | Card Number:      | * Expiration Data | e: CVV Code                              | :                                                        |
| Email Address:                                   | Ŷ                 |                   |                                          |                                                          |
|                                                  | Process Payment   | Cancel            | ]                                        |                                                          |

Copyright © 2015 Persolvent (v: 1.1.20.0, dv: 2.2)

Persolvent"

#### **Reviews**

Under **Reviews,** you will be able to see the list of review sessions ("submittals") that exist on this case, ordered from most recent to oldest. You can expand any of these submittals to see the full list of reviewers within that submittal along with their review status and notes.

For example, in the image below you can see that this application went through plan review four times from December 2022 until April 2024 before it was approved.

Click the down-arrow on any of these submittals to expand it to see the list of reviewers. Then click the down arrow on each individual reviewer to see their status and notes. If a reviewer does not include notes in their submittal, that may be because their notes are in your file markups instead. Proceed to the Attachments section to learn more about viewing your file markups.

| Received Date                   | Due Date                                                                                                    | Completed Date                                                                                                    |                                                                                                    |
|---------------------------------|----------------------------------------------------------------------------------------------------|----------------------------------------------------------------------------------------------------|----------------------------------------------------------------------------------------------------|
| 05/21/2024                      | 05/29/2024                                                                                                    | 06/05/2024                                                                                                    |                                                                                                    |
| Barrett Jon      Completed : 05 | /21/2024                                                                                                    |                                                                                                    |                                                                                                    |
| eer Review • Conditional Appro  | oval • Litch Anne • Completed : 05/2                                                                                                    | 9/2024                                                                                                    |                                                                                                    |
| pproved • Thacher Jill • Comp   | leted : 05/26/2024                                                                                                    |                                                                                                    |                                                                                                    |
| Completed Date                  |                                                                                                    |                                                                                                    |                                                                                                    |
| 05/26/2024                      |                                                                                                    |                                                                                                    |                                                                                                    |
|                                 |                                                                                                    |                                                                                                    |                                                                                                    |
|                                 |                                                                                                    |                                                                                                    |                                                                                                    |
|                                 |                                                                                                    |                                                                                                    |                                                                                                    |
|                                 |                                                                                                    |                                                                                                    |                                                                                                    |
| w • Approved • Hwang Annie •    | Completed : 06/05/2024                                                                                                    |                                                                                                    |                                                                                                    |
|                                 |                                                                                                    |                                                                                                    |                                                                                                    |
|                                 |                                                                                                    |                                                                                                    |                                                                                                    |
| on/Repair]                      |                                                                                                    |                                                                                                    |                                                                                                    |
| Received Date                   | Due Date                                                                                                    | Completed Date                                                                                                    |                                                                                                    |
| 04/19/2024                      | 04/26/2024                                                                                                    | 04/19/2024                                                                                                    |                                                                                                    |
| on/Repair]                      |                                                                                                    |                                                                                                    |                                                                                                    |
| Received Date                   | Due Date                                                                                                    | Completed Date                                                                                                    |                                                                                                    |
| 04/11/2024                      | 04/18/2024                                                                                                    | 04/17/2024                                                                                                    |                                                                                                    |
| w • Requires Re-submit • Hwar   | ng Annie • Completed : 04/14/2024                                                                                                    |                                                                                                    |                                                                                                    |
| Completed Date                  |                                                                                                    |                                                                                                    |                                                                                                    |
| 04/14/2024                      |                                                                                                    |                                                                                                    |                                                                                                    |
| Parlana Cardhian I I            | and a likely dama a Complete di Odda                                                                                                    | (2004                                                                                                    |                                                                                                    |
| eer Review   Conditional Appro  | oval • Litch Anne • Completed : 04/10                                                                                                    | 0/2029                                                                                                    |                                                                                                    |
| Completed Date                  |                                                                                                    |                                                                                                    |                                                                                                    |
| 04/16/2024                      |                                                                                                    |                                                                                                    |                                                                                                    |
|                                 |                                                                                                    |                                                                                                    |                                                                                                    |
|                                 | Received Date<br>05/21/2024<br>• Barrett Jon • Completed : 05<br>eer Review • Conditional Appro<br>proved • Thacher Jill • Comp<br>Completed Date<br>05/26/2024<br>w • Approved • Hwang Annie •<br>05/26/2024<br>w • Approved • Hwang Annie •<br>04/19/2024<br>m/Repair]<br>Received Date<br>04/11/2024<br>w • Requires Re-submit • Hwar<br>Completed Date<br>04/11/2024<br>eer Review • Conditional Appro<br>Completed Date<br>04/16/2024 | Received Date 05/21/2024 05/29/2024   Barrett Jon • Completed : 05/21/2024  eer Review • Conditional Approval • Litch Anne • Completed : 05/2  proved • Thacher Jill • Completed : 05/26/2024  completed Date 05/26/2024  w • Approved • Hwang Annie • Completed : 06/05/2024  nn/Repair] Received Date 04/19/2024  nn/Repair] Received Date 04/19/2024  w • Requires Re-submit • Hwang Annie • Completed : 04/14/2024  w • Requires Re-submit • Hwang Annie • Completed : 04/14/2024  w • Requires Re-submit • Hwang Annie • Completed : 04/14/2024  eer Review • Conditional Approval • Litch Anne • Completed : 04/14/2024  eer Review • Conditional Approval • Litch Anne • Completed : 04/14/2024 | Received Date Due Date Completed Date   05/21/2024 05/29/2024 06/05/2024   ear Review • Conditional Approval • Litch Anne • Completed : 05/29/2024 Image: Completed : 05/29/2024   proved • Thacher Jill • Completed : 05/26/2024 Image: Completed : 05/26/2024   completed Date 05/26/2024   ob/26/2024 Image: Completed : 06/05/2024   m/Repair/ Received Date   04/19/2024 Our Date   04/19/2024 Our Date |

If the latest review submittal has failed, the Reviews tab will have an exclamation point icon on it to draw your attention to the status and notes. Once a failed submittal has been followed by an approved one, the exclamation point goes away as the review has now passed.

| Summary Locations Fees      | Reviews 1 Inspections Attachments Contacts Sub-Records                       | More Info         |
|-----------------------------|------------------------------------------------------------------------------|-------------------|
| Progress                    | Workflow                                                                     | Available Actions |
| 0%<br>Completed             | Building Plan Review [BLDNR   Foundation Only] - Not     Passed : 07/26/2024 |                   |
| Completed                   | O Building Plan Review [BLDNR   Foundation Only]                             |                   |
| In Progress     Not Started | O Site Compliance Review [BLDNR   Foundation Only]                           |                   |
|                             | O Backfill [BLD] -                                                           | 0                 |
| Fees                        | O Foundation/Rebar [BLD] -                                                   | No Actions        |
|                             | O Footing[BLD]-                                                              |                   |

#### Inspections

Under **Inspections**, you will be able to see all inspections that you have already requested/scheduled, those that have already happened, as well as additional ones that you need to complete. The bottom of the page has an Optional inspections section for additional inspections you can request if needed but they are not necessarily required.

For more information about inspections please read the Inspections help guide.

| sting Inspections          | Inspections   Optional Inspections   I | vext lab   Permit De   | tails   Main Menu |                | Sort Description                             |         |
|----------------------------|----------------------------------------|------------------------|-------------------|----------------|----------------------------------------------|---------|
| View Inspection            | Description                            | Status                 | Request Date      | Scheduled Date | Inspector Actio                              | on      |
| NSP-026523-2024            | Final [MECH]                           | Scheduled,<br>Time TBD | 09/19/2024        | 09/19/2024     | Mechanical<br>Inspector<br>To Be<br>Assigned |         |
| sults per page 10 ♥ 1-     | 1of1 << < 1 > >>                       |                        |                   |                |                                              |         |
| quest Inspections          |                                        |                        |                   |                | Sort Order                                   |         |
| Description                | Reinsp                                 | ection                 | Action            |                |                                              |         |
| Pressure Test [MECH]       | No                                     |                        |                   |                |                                              |         |
| Rough [MECH]               | No                                     |                        |                   |                |                                              |         |
| Inderground [ELEC]         | No                                     |                        | 0                 |                |                                              |         |
| esults per page 10 💙 1-    | 3of3 << < 1 > >>                       |                        |                   |                |                                              |         |
|                            |                                        |                        |                   |                | Request In                                   | spectio |
| tional Inspections         |                                        |                        |                   |                |                                              |         |
| Description                |                                        | Action                 |                   |                |                                              |         |
| Onsite Consultation [MECH] |                                        |                        |                   |                |                                              |         |
| Pressure Test [MECH]       |                                        |                        |                   |                |                                              |         |
| Underground [ELEC]         |                                        |                        |                   |                |                                              |         |
| isults per page 10 ♥ 1-    | 3 of 3 << < 1 > >>                     |                        |                   |                |                                              |         |

You may see a message in red text that says you cannot request an inspection if you are not logged in as a case contact, OR that the inspection cannot be requested due to prerequisites. This either means that you need to log in or that there are workflow actions or prior inspections necessary before you can request this one.

| Request Inspections |              | Sort Order 🗸                                                                                                    |
|---------------------|--------------|----------------------------------------------------------------------------------------------------|
| Description         | Reinspection | Action                                                                                                    |
| Rough-In [BLD]      | Νο           | Logged in user is not a contact on the parent record. This contact<br>has one or more outstanding invoice. New applications may not be<br>received, and issuance/finalization of existing applications may not<br>proceed until all overdue invoices are paid. |
|                     |              |                                                                                                    |

#### Attachments

Under Attachments, you will be able to see all attachments that are available for online view.

- 1. Note that some attachments are not visible online by default until reviewed by staff and flagged for online visibility.
- 2. Even if a plan is visible online, if it is currently under review there may be markups in progress that you are unable to see until all reviewers have completed their review, at which point the applicant can see any markups made on the plans, respond to markups, and resubmit a new plan if need be. See <u>"Review Comments and Resubmit Information"</u> for more details.

#### Navigating attachments

1. To open the attachment, click on the **Blue Document Title** on the attachment tile – this is a hyperlink to download the file to your computer or browser (depending on your computer settings).

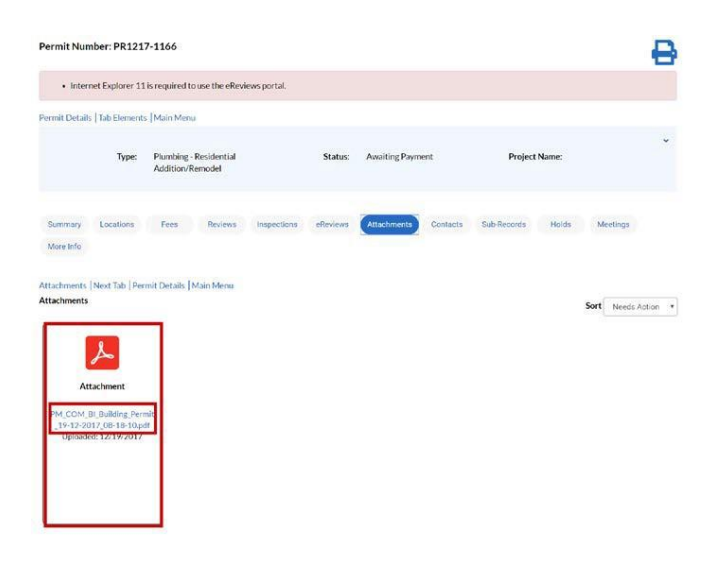

2. If this application type allows for you to add more attachments, you will see a blue tile that allows you to do so. Note that you must use the drop-down menu to select what type of attachment you are uploading before it will allow you to click on the plus-sign to add a file.

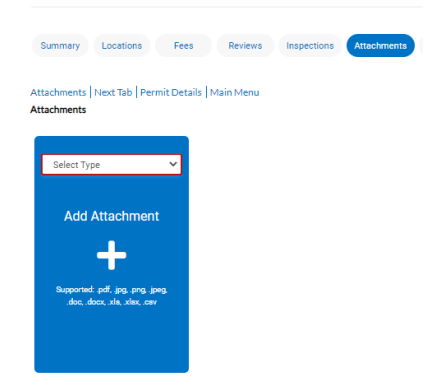

3. Once you've added a file to this page, a "Submit" button will appear in the bottom right corner of the page. Please make sure to click on that button or the new attachment will not save to the application.

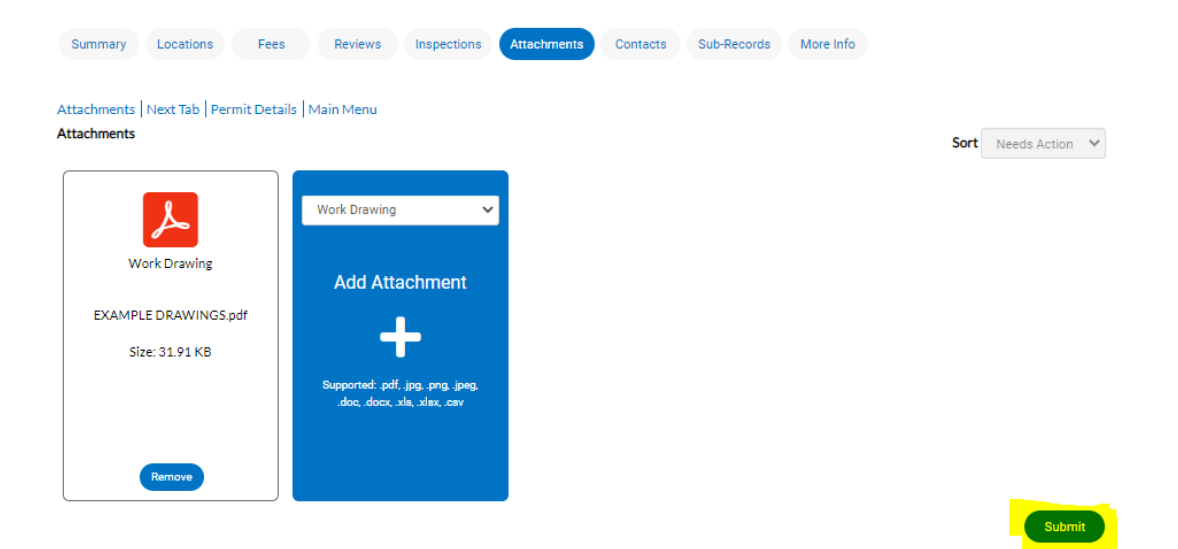

#### Review Comments and Resubmit Information

- 1. Ensure you are logged into your STREAM account at <a href="stream.a2gov.org">stream.a2gov.org</a>
- 2. In your Dashboard, click on the tile that corresponds to the application type and status that matches the application you want to look at today (i.e. is it a recent or active application?)
  - a. Note, you can also open the full list of all of your Permits, Plans, or Inspections using the "View My Permits/Plans/Inspections" links below each section's tiles.
  - b. \*Attention- Permits/Plans that currently require your attention will be copied to the Attention section for easy access (i.e., resubmittal, failed inspection.)

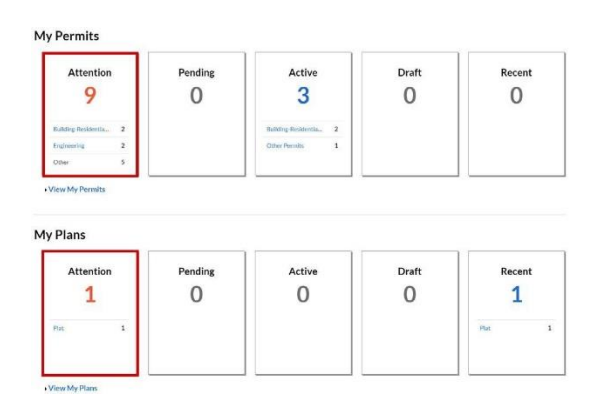

3. Once you open your list of Permits/Plans, you will see the status of each and can click on the permit number to open the full permit dashboard. However, if the application has been flagged to have a file resubmitted, you can jump directly to that screen by clicking on the **Resubmit File** link in the red square:

| My Permits        |             |                                              |                                             | Search for permit num | ber, project, or address |
|-------------------|-------------|----------------------------------------------|---------------------------------------------|-----------------------|--------------------------|
|                   |             |                                              |                                             |                       | Exact Match              |
| Display Attention | ✓ Select Ca | se Type                                      | <b>B</b>                                    | Export                | Sort Permit Number 🔹     |
| Permit Number     | Project     | Address                                      | Permit Type                                 | Status                | Attention Reason         |
| BR0218-2572       |             |                                              | Building-Residential<br>Addition/Remodel    | Attention, Pending    | Fail                     |
| 840218-2186       |             | 1515 N GALLOWAY<br>AVE<br>MESQUITE, TX 75149 | Building-Residential<br>Accessory Structure | Active, Attention     | On Hold                  |
| 880519-0145       |             | 1515 N GALLOWAY<br>AVE<br>MESQUITE, TX 75149 | Building-Residential<br>Accessory Structure | Active, Attention     | Fail                     |
| 8R1013-1408       |             | 1515 N GALLOWAY<br>AVE<br>MESQUITE, TX 75149 | Residential Concrete                        | Attention, Pending    | Fail                     |
| EN0517-0012       |             | 1515 N GALLOWAY<br>AVE<br>MESQUITE, TX 75149 | Engineering                                 | Attention             | On Hold<br>Resubmit File |

- 4. This resubmit file link will jump you to the Attachments screen in the Permit dashboard. If the file has been flagged for resubmit, you have a few options for next steps:
  - a. To download a copy of the file with Staff comments, click the **blue file name**, as highlighted by the **red square**

- b. To resubmit files, click the **Resubmit** button, as highlighted by the orange square
- c. If there are previous versions of the document click on the **History** button, as highlighted by the **purple square**

| Permit Number:                                         | EN0517                         | 7-0012                                                             |                        |          |             |           |          |              |   |
|--------------------------------------------------------|--------------------------------|--------------------------------------------------------------------|------------------------|----------|-------------|-----------|----------|--------------|---|
| A hold current                                         | ently exist                    | s on this permit.                                                  |                        |          |             |           |          |              |   |
| Permit Details   Tab                                   | Elements                       | Main Menu                                                          |                        |          |             |           |          |              |   |
|                                                        | Туре:                          | Engineering                                                        | Status:                | Expired  |             | Project N | Name:    |              | ~ |
| Summary Loc                                            | cations                        | Fees Reviews                                                       | Inspections Attachment | Contacts | Sub-Records | Holds 0   | Meetings | More Info    |   |
| Attachments Next                                       | t Tab   Pern                   | nit Details   Main Menu                                            |                        |          |             |           | Sort     | Needs Action | • |
| At least one file n                                    | needs to be                    | e resubmitted.                                                     |                        |          |             |           |          |              |   |
| ×                                                      |                                |                                                                    |                        |          |             |           |          |              |   |
| Engineering<br>This is for the<br>problem_v<br>Version | g Plans<br>e<br>v3.pdf<br>n: 3 | Engineering Pla<br>This is an Examp<br>Document_v3.p<br>Version: 3 | ins<br>ole<br>df       |          |             |           |          |              |   |
| Status: Correcti                                       | ions Added                     | Status: Corrections                                                | Added                  |          |             |           |          |              |   |
| Resubmit                                               | History                        | History                                                            |                        |          |             |           |          |              |   |

- 5. After clicking the **Resubmit** button, you may be asked to respond to staff markup notes
  - a. To respond to a markup, click the **Respond** button, seen below in red
    - A text box will appear under the markup where you may enter a response
  - b. Note that not all case types allow for responses at this step, in many cases we will request a separate file be uploaded with your responses all in one place.
- 6. After responding, click the **Next** button, seen below in **purple**

| Resubmit File(s)                                |         |                                                       |          |         |
|-------------------------------------------------|---------|-------------------------------------------------------|----------|---------|
| 0                                               |         | 0                                                     | 0        |         |
| Files                                           |         | Reviews                                               | Resubmit |         |
| lles                                            |         |                                                       |          |         |
| Plat                                            |         |                                                       |          |         |
| File                                            | Version | Resubmit Instructions                                 |          |         |
| ▶ Test Plat_v1.pdf                              | 1       | John Chapman: Must resubmit. See comments from Staff. |          |         |
| Markups<br>Text                                 |         |                                                       |          |         |
| Long Form Plat                                  |         |                                                       |          | Respond |
| Coordinates do not match location               |         |                                                       |          | Respond |
| Plat must include the abstract line.            |         |                                                       |          | Respond |
| Lot 5                                           |         |                                                       |          | Respond |
| Check ownership                                 |         |                                                       |          | Respond |
| Indicate abutting properties with lighter line. |         |                                                       |          | Respond |
|                                                 |         |                                                       |          | Next    |

- 7. Once you have clicked Next, you will have a chance to see who reviewed your Permit/Plan
- 8. Click the blue down arrow to expand the review notes for each reviewer
- 9. Click Acknowledge under each reviewer to acknowledge that you have read their comments
- 10. Click Next at the bottom of the screen.

| submit File(s)        |                                                         |             |
|-----------------------|---------------------------------------------------------|-------------|
|                       | 9                                                       | 2           |
|                       | Reviews                                                 | Resubmit    |
| iews                  |                                                         |             |
| gineering Plan Review |                                                         |             |
| Completed Date        | Submittal Status                                        |             |
| 02/06/2020            | Requires Re-submit                                      |             |
| Engineering Plan Rev  | iew Primary . Resubmission Required . Browning Jonathan |             |
| Comment               |                                                         |             |
|                       |                                                         | Acknowledge |
|                       |                                                         |             |
|                       |                                                         |             |
|                       |                                                         |             |

#### 11. Click Select File button

- a. A file browser will open
  - Locate the new file on your computer, click **Open** on the file browser
- 12. After selecting the new file to upload, click the Submit button

| Resubmit File(s) |       |         |                                                       |          |             |
|------------------|-------|---------|-------------------------------------------------------|----------|-------------|
|                  | 0     |         |                                                       | 3        |             |
|                  | Files |         | Reviews                                               | Resubmit |             |
| Resubmit         |       |         |                                                       |          |             |
| Plat             |       |         |                                                       |          | Select File |
| File             |       | Version | Resubmit Instructions                                 |          |             |
| Fest Plat_v1.pdf |       | 1       | John Chapman: Must resubmit. See comments from Staff. |          |             |
|                  |       |         |                                                       |          |             |
| Back             |       |         |                                                       |          | Submit      |

#### Troubleshooting Resubmitting File Issues Online

- 1. The option to resubmit files is not visible. This often means that you are either not a contact on the case, OR you might not be logged into your account. Please look at the top right corner of your STREAM screen to see if you are currently logged in or if the site is viewing you as "Guest." If you are not logged in, please log in and then try again.
- 2. The option to resubmit is visible but fails when I try to upload the new file. This might mean that there is a problem with the file you are uploading please make sure that it is not the exact same file name as the prior file, and ensure the file name does not have any special characters in it. If this does not resolve the issue, reach out to your case contact as this may be an issue we need to resolve on our end.

## Contacts

Under **Contacts**, you will see all contacts affiliated with this case.

- 1. Any contacts listed as inactive were manually added to the application by the applicant but have not yet interacted with our system or created an online login.
- 2. Any contacts listed as pending are flagged as active in our system but do not have a STREAM login.
- 3. If you are logged in as a case contact, the "Remove" column and "Add Contact" buttons will be active and clickable for you to make edits to case contacts if needed. If you are not logged in as a case contact, the "Remove" column will be replaced by red text that says "You are not an authorized contact" (see below).

| Summary Location                               | is Fees Re                         | views Inspections    | Attachments Conta | Sub-Records | More Info    |         |        |
|------------------------------------------------|------------------------------------|----------------------|-------------------|-------------|--------------|---------|--------|
| Contacts   Next Tab   Per                      | rmit Details Main Men              | u                    |                   |             |              |         |        |
| Contacts                                       |                                    |                      |                   |             |              | Sort    | Туре 🗸 |
| Add Contact                                    |                                    |                      |                   |             |              |         |        |
| Туре                                           | Company                            | First Name           | Last Name         | Title       | Confirmation | Billing | Remove |
| Applicant                                      | City of Ann Arbor<br>IT Specialist |                      |                   |             | N/A          | Yes     |        |
| Billing Contact<br>(email address<br>required) |                                    | Test                 | Person            |             | Pending      | No      | Remove |
| Business                                       | Company Name                       | Test                 | Test              |             | Pending      | No      | Remove |
| Mechanical<br>Contractor                       | City of Ann Arbor<br>IT Specialist |                      |                   |             | N/A          | No      | Remove |
| Property Owner                                 |                                    |                      |                   |             | N/A          | No      | Remove |
|                                                |                                    |                      |                   |             |              |         |        |
| Results per page 10 V                          | • 1-5of5 << <                      | 1 > >>               |                   |             |              |         |        |
|                                                |                                    | Contacts Sub-Records | Holds More Info   |             |              |         |        |

|              | Sort                                 | Туре 🗸                                                                                                    |
|--------------|--------------------------------------|----------------------------------------------------------------------------------------------------|
| Confirmation | Billing                              | Remove                                                                                                    |
| N/A          | Yes                                  | You are not<br>an<br>authorized<br>contact                                                                                    |
| N/A          | No                                   | You are not<br>an<br>authorized<br>contact                                                                                    |
| N/A          | No                                   | You are not<br>an<br>authorized<br>contact                                                                                    |
| N/A          | No                                   | You are not<br>an<br>authorized<br>contact                                                                                    |
| Pending      | No                                   | You are not<br>an<br>authorized<br>contact                                                                                    |
|              | Confirmation N/A N/A N/A N/A Pending | Sort       Confirmation     Billing       N/A     Yes       N/A     No       N/A     No       N/A     No       Pending     No |

#### Sub-Records

Under **Sub-Records**, you will see all existing sub-records affiliated with your case as well as any remaining sub-records for you to apply for (which may or may not be required for your application).

| Summary Locations Fees                                                                                                    | Reviews Inspections Attachment | Contacts Sub-Records More Info |      |  |  |  |  |
|----------------------------------------------------------------------------------------------------|--------------------------------|--------------------------------|------|--|--|--|--|
| Existing Sub-Records   Remaining Sub-Records   Next Tab   Permit Details   Main Menu Existing Sub-Records Sort Record Number |                                |                                |      |  |  |  |  |
| Record Number<br>No records to display.                                                                                      | Туре                           | Status                         |      |  |  |  |  |
| Remaining Sub-Records Type Action                                                                                            |                                |                                |      |  |  |  |  |
| Electrical (Residential) - General                                                                                           |                                |                                | pply |  |  |  |  |
| Results per page 10 V 1-2 of 2                                                                                               | < 1 > >>                       |                                |      |  |  |  |  |

You might also see a message in red text that indicates that you cannot apply for a sub-record due to prerequisites. This typically means that there is workflow activity that needs to completed first. Please review your workflow list on the Summary tab of this case to see what is underway and what might need to be done before you can reach this step.

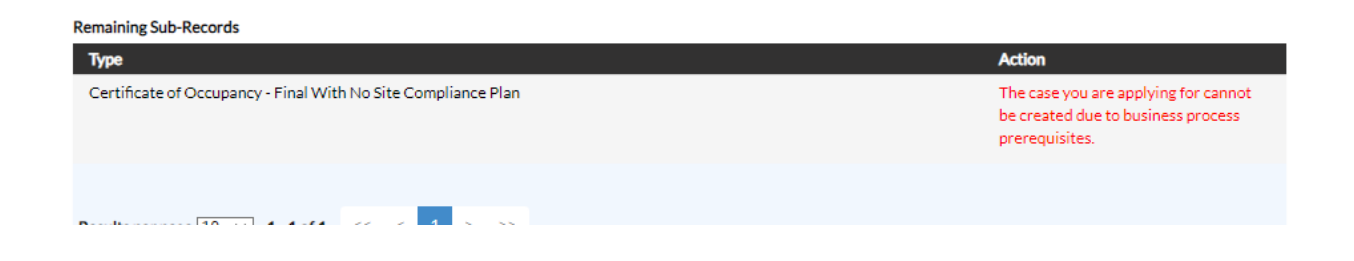

#### Holds

Under Holds, you will see any holds affiliated with this case. If there is an active hold on this case you will also see a red message at the top of the screen and an exclamation mark icon on the Holds tab of the case drawing your attention to that tab.

| C                         | Dashboard Home Apply M                       | y Work Map Invoice Lookup Record Sea                  | rch <b>Q</b> Calendar 🧿 Help Guide         |             |
|---------------------------|----------------------------------------------|-------------------------------------------------------|--------------------------------------------|-------------|
| Permit Number: BLDGC2     | 22-2362                                      |                                                       | 8                                          | þ           |
| A hold currently exist    | s on this permit.                            |                                                       |                                            |             |
| rmit Details Tab Elements | Main Menu                                    |                                                       |                                            |             |
| Туре:                     | Building (Commercial) -<br>Alteration/Repair | Status: Issued                                        | Project Name:                              |             |
| Applied Date:             | 11/27/2022                                   | Issue Date: 04/19/2024                                |                                            |             |
| District:                 | Ward 1                                       | Assigned To:                                          | Expire Date: 01/20/2025                    |             |
| Square Feet:              | 5,400.00                                     | Valuation: \$335,000.00                               | Finalized Date:                            |             |
| Description:              | Interior Renovations Only. Renova            | te 7 units to 3 - 6 bedroom units (Original Valuation | on = \$275K)                               |             |
| Locations<br>Progress     | Fees Reviews Inspec                          | tions Attachments A Contacts Sub-R                    | ecords Holds • More Info Available Actions |             |
|                           | 12% Plan Review (B<br>12/05/2022             | LDNR   Alteration/Repair] - Not Passed :              |                                            |             |
| ••                        | Completed  Plan Review [B 03/01/2024         | LDNR   Alteration/Repair] - Not Passed :              |                                            |             |
| ••                        | Create/Link - H<br>: 03/14/2024              | IDC Certificate of Appropriateness - Passed           | 0                                          |             |
|                           |                                              |                                                       |                                            |             |
| immary Loca               | ations Fees                                  | Reviews Inspections                                   | Attachments 🛕 Contacts                     | Sub-Records |

#### Existing Holds Next Tab Permit Details Main Menu

Existing Holds

| Existing Holds                                           |                                                                                                    |                                                                                                    | So         | rt Description 🗸 |
|----------------------------------------------------------|----------------------------------------------------------------------------------------------------|----------------------------------------------------------------------------------------------------|------------|------------------|
| Name                                                     | Description                                                                                                    | Comments                                                                                                    | Hold Date  | Status           |
| Contact Outstanding<br>Invoice - No<br>issuance/new work | Contact overdue invoice/s - hold placed on all of<br>their existing cases and no new applications may be<br>submitted until all overdue invoices are paid. Find<br>invoices under "My Work." Hold will release at<br>midnight after payment is received. |                                                                                                    | 01/04/2023 | Active           |
| Historic District Alert-<br>Only Hold                    | Historic District Alert-Only Hold                                                                                                    | Emailed 12/4/22 for<br>confirmation that no exterior work is<br>proposed in this permit.                                           | 12/04/2022 | Inactive         |
| Hold Permit Issuance                                     | Hold Permit Issuance                                                                                                    | Engineering review required for new<br>fire suppression line.                                                                      | 05/27/2024 | Inactive         |
| Hold Permit Issuance                                     | Hold Permit Issuance                                                                                                    | Unit for new basement unit required<br>to be assigned in STREAM database.<br>Please contact Scott Harrod at<br>sjharrod@a2gov.org. | 03/01/2024 | Inactive         |
| Hold Permit Issuance                                     | Hold Permit Issuance                                                                                                    | Engineering review required for new<br>fire suppression line and hydrant<br>locations.                                             | 03/01/2024 | Inactive         |
|                                                          |                                                                                                    |                                                                                                    |            |                  |

## More Info

Under **More Info,** you will find all of the Additional Info fields you filled out when submitting your application. This is equivalent to the paper application form before we moved applications into STREAM.

| Summary Locations Fees Reviews                                                                                                    | Inspections Attachments Contacts Sub-Records More Info                                                                                                    |    |
|----------------------------------------------------------------------------------------------------|----------------------------------------------------------------------------------------------------|----|
| More Info   First Tab   Permit Details   Main Menu<br>More Info                                                                                                    |                                                                                                    |    |
| General<br>Air Handlers<br>HEAT RECOVERY UNIT/VAV/PTAC<br>Heating - Rooftop Unit<br>Heating Appliances (HWC,SPACE<br>HEATER,POOL HEATER)<br>If you will be installing a new heat pump, please fill out<br>Are you installing a heat pump?<br>Heat Pump Type | Next Section Top   Main Mer<br>2<br>3<br>4<br>t the following questions about heat pumps. If not, proceed to Humidifiers.<br>Yes<br>Centralized/Ducted System                                                                                          | IU |
| Is this heat pump replacing an existing<br>system?<br>What backup or add'I heat source will<br>be present?                                                                                                    | <ul> <li>No, this is a newly conditioned space</li> <li>Air Conditioner</li> <li>Natural Gas Heat</li> <li>Electric Resistance</li> <li>Propane Heat</li> <li>Existing Heat Pump</li> <li>Other</li> <li>Wood (i.e. fireplace, stove, etc.)</li> </ul> |    |

# **Troubleshooting Issues**

#### I am not seeing my application under My Work or My Dashboard

If you are not seeing a case that you are a contact for, it is possible your name was manually added to that case without linking it to your account – start by using the Record Search screen to search for the case number or address and look at the contacts tab to verify if you are a contact or not. If it says you are a contact but lists your name as "pending" or "inactive" that means that we need to merge a duplicate account – please contact our staff so we can conduct that merge for you.

#### The application says that I am not an authorized contact

First confirm that you are logged into STREAM – in the top right corner of the website does it say your name, or do you see the "Login or Register" prompt?

Once you have confirmed that you are logged in, open the case in STREAM and look at the contacts tab to verify if you are a contact or not. If it says you are a contact but lists your name as "pending" or "inactive" that means that we need to merge a duplicate account - please contact our staff so we can conduct that merge for you.

#### The application says that I cannot request an inspection or sub-record due to prerequisites

You might also see a message in red text on either the sub-record or inspections tab of a case that indicates that you cannot proceed due to prerequisites. This typically means that there is workflow activity that needs to completed first. Please review your workflow list on the Summary tab of this case to see what is underway and what might need to be done before you can reach this step.